## Win 10 預設沒有安裝.NET Framework 3.5,因此無法安裝公文系統

您也可以透過控制台自行啟用 .NET Framework 3.5。從 [控制台] 中,依序選擇 [程式和功能]、 [開啟或關閉 Windows 功能],然後選取 [Microsoft .NET Framework 3.5(包括.NET2.0和3.0)] 核取方塊。 您需要網際網路連線才能使用這個選項。

## 在控制台中開啟或關閉 Windows 功能

| Windows 功能                                                 | —      |      | ×   |
|------------------------------------------------------------|--------|------|-----|
| 開啟或關閉 Windows 功能                                           |        |      | ?   |
| 若要開啟功能,請選取該功能的核取方塊。若要關閉功能,請清除該功能<br>的核取方塊。填滿的方塊表示只有開啟部分功能。 |        |      |     |
| .NET Framework 3.5 (包括 .NET 2.0 利                          | ] 3.0) |      | ^   |
| .NET Framework 4.6 Advanced Service                        | ces    |      |     |
| □ Active Directory 輕量型目錄服務                                 |        |      |     |
| Hyper-v                                                    |        |      |     |
| Internet Information Services                              |        |      |     |
| □□□ Internet Information Services 可裝載的 Web 核心              |        |      |     |
| 🕀 🔲 Microsoft Message Queue (MSMQ)                         | 伺服器    |      |     |
| ✓ Microsoft 列印至 PDF                                        | 2.請點   | 選[確定 | 1   |
| □ _ MultiPoint 連線程式                                        | 5/     |      |     |
| RAS 連線管理員系統管理組件 (CMAK)                                     |        |      |     |
| KIP Listener                                               |        |      | · · |
| 1. 請勾選[.NET Framework 3.5]                                 | 確定     | 取》   | á   |